## How to upload a full text version of an article to Cristin (self-archive)

All NTNU scientific publications must be archived in NTNU Open to ensure open access. To make your publication accessible in NTNU Open upload a full text version of the publication to Cristin.

Make sure you are logged in to Cristin.

If the article is not registered in Cristin, register the article. Remember to register project number in Cristin as well.

Locate the registration in Cristin.

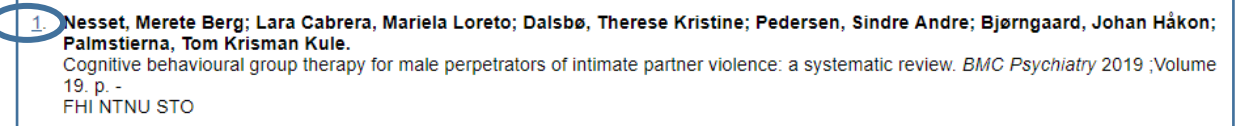

Click the record number.

| Category:                                                                                                    | Journal publication - Academic article                                                                                                    |  |  |
|----------------------------------------------------------------------------------------------------|----------------------------------------------------------------------------------------------------|--|--|
| Person(s):                                                                                                    | Author,           Nessel, Merete Berg           Department of Merital Health - Norwegian University of Science and Technology.           PH - Center for Research and Education in Forensic Psychiatry - St. Clavs Hospital, Trondheim University Hospital           Lata Cahrera, Mariela Loreto           Openthemic of Merital Health - Norwegian University of Science and Technology.           Perf - Tiller Oblinict Psychiatric - Centre - St. Clavs Hospital, Trondheim University Hospital           Dalsbo, Therese Kristine           Avdeling for vurdering av tillak - Norwegian Institute of Public Health           Pedersen, Sindre Andre           NTNU University Library - Norwegian University of Science and Technology           Pigringaard, Johan Häkon           Degratema, Johan Häkon           Degratemation of Public Health Antrange - Norwegian University of Science and Technology           PH - Center for Research and Education in Forensic Psychiatry - St. Clavs Hospital, Trondheim University Hospita           Palmisterna, Tom Kirsman F.Kute           Karolinska institute - Karolinska Institute           Research and Education in Forensic Psychiatry - St. Clavs Hospital, Trondheim University Hospita           Palmisterna, Tom Kirsman F.Kute           Karolinska institute - Karolinska Institute           Represented Merida Health - Norwegian University of Science and Technology           Perinterna, Tom Kirsman Futle |  |  |
| Original title: Cognitive behavioural group therapy for male perpetrators of intimate partner violence: a<br>systematic review                           |                                                                                                    |  |  |
| Original language:                                                                                                    | English                                                                                                    |  |  |
| Journal:                                                                                                    | BMC Psychiatry (ISSN 1471-244X)<br>Publishing country: United Kingdom (GB)<br>http://www.biomedcentral.com/bmcsychiatry/<br>Recarded as academic for reporting purposes. (Level 1).                                                                                                    |  |  |
| Year of publication: 2019                                                                                                    |                                                                                                    |  |  |
| Volume: 19                                                                                                    |                                                                                                    |  |  |
| Page(s):                                                                                                    | ge(s): - 13                                                                                                    |  |  |
| Article no.: 11                                                                                                    |                                                                                                    |  |  |
| DOI: 10.1186/s12888-019-2010-1                                                                                                    |                                                                                                    |  |  |
| URLs: Full-text https://www.ncbi.nlm.nih.gov/pmc/articles/PMC6325780/pdf/12888_2019_Article_2010 Institutional archive http://dlb.andle.pa/11250/2592480 |                                                                                                    |  |  |
| Status:                                                                                                    | Published/Presented. Candidate for reporting                                                                                                    |  |  |
| Entry no.:                                                                                                    | 1688301                                                                                                    |  |  |
| Created:                                                                                                    | 2019-03-27 15:11:45 - Bo Valentin (FHI)                                                                                                    |  |  |
| Edited:                                                                                                    | 2019-04-05 14:27:30 - Tor Øyvind Fosse (CRISTIN)                                                                                                    |  |  |
| ITAR id:                                                                                                    | 437897                                                                                                    |  |  |
| The entry is owned by: Norwegian Institute of Public Health                                                                                              |                                                                                                    |  |  |
| The entry is owned by:<br>The entry is owned by:                                                                                                    | Norwegian University of Science and Technology<br>St. Olavs Hospital, Trondheim University Hospital                                                                                                    |  |  |
| Edit Delete<br>Search for journal/series in Oria                                                                                                    |                                                                                                    |  |  |
|                                                                                                    |                                                                                                    |  |  |

Press the [Deliver full-text document] button.

| Submission of full-text document                                                                                                    |
|----------------------------------------------------------------------------------------------------|
| Submitting publications to an institutional repository is a two-step process:                                                                                               |
| 1: The author uploads the document in Cristin                                                                                                    |
| It is recommended that a post print version (final draft after peer review) of the scientific article is uploaded, since this is what most publishers permi                 |
| 2: The repository ensures publisher compliance                                                                                                    |
| The institutional repository is responsible for ensuring compliance with copyright and licenses, and will make sure that publications are not made pu                       |
| Please contact a Cristin superuser or repository administrator at your institution if you have any questions regarding this process.                                        |
| The document I am submitting is *<br>VoR - Version of Record (Published version)<br>AAM - Author's accepted manuscript (Postprint)<br>Preprint<br>Continue<br>* = Mandatory |

Indicate the version of the article you are submitting.

Upload the author's accepted manuscript (postprint version) if you are not sure that the publisher permits the publisher's final version to be archived.

Click [Continue].

| Submission of full-text document |        |  |  |  |
|----------------------------------|--------|--|--|--|
| Velg fil Ingen fil valgt         | Upload |  |  |  |

Click [Velg fil] and locate the file you intend to upload. Click [Upload].

The file was uploaded with the name File saved successfully.

You will then receive a confirmation.

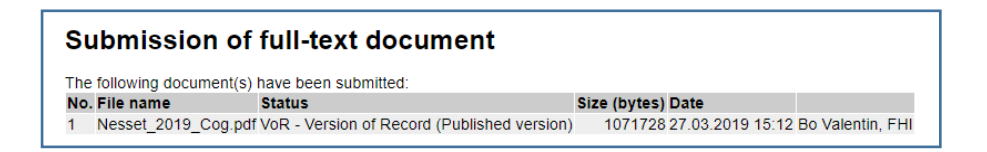

Note that the University Library will ensure that the publication is transferred from Cristin to NTNU Open, the correct version is archived, and the publisher's embargo is kept.